## Print a List

Every list in the system can be printed.

1. Click on the **Printer** icon and the top right of the list. The user has the option to print *"Current Page"* or *"All Pages."* Once the selection has been made click the *"Print"* button.

| Projects                       |         |                |                                                      |                   |      |       |              |      |            |      |           |                    |
|--------------------------------|---------|----------------|------------------------------------------------------|-------------------|------|-------|--------------|------|------------|------|-----------|--------------------|
| Save as Menu Prese             | t       |                |                                                      |                   |      |       |              |      |            |      |           |                    |
| Quick Search:                  |         |                |                                                      |                   |      |       |              |      |            |      | 7 results | • 🛛 🗃 🧧            |
| There is 1 active filter ( Gra | int )   |                |                                                      |                   |      |       |              |      |            |      |           |                    |
| ▼ Program                      | Grant # | Applicant Name | Proj F#                                              | Project Title     | Proj | Size  | Eligible Amt | F %  | Expended % | Fede | State     | Status             |
| PA                             | 9999    | Any Texas Town | <ul> <li>Print</li> </ul>                            |                   |      |       | 14           | 75%  | 0%         | 0%   | 0%        | Closeout in Prog   |
| PA                             | 9999    | Any Texas Town | Pages:                                               |                   |      |       | 16           | 100% | 0%         | 0%   | n/a       | Closeout in Prog   |
| PA                             | 9999    | Any Texas Town | <ul> <li>Current Pages</li> <li>All Pages</li> </ul> | age               |      |       |              | 0%   | 0%         | 0%   | n/a       | Pending Obligation |
| PA                             | 9999    | Any Texas Town |                                                      |                   |      |       |              | 0%   | 0%         | 0%   | n/a       | Pending Obligation |
| PA                             | 9999    | Any Texas Town |                                                      |                   |      | Print | Cancel       | 0%   | 0%         | 0%   | n/a       | Pending Obligation |
| PA                             | 9999    | Any Texas Town |                                                      | courry conversion |      | -     |              | 0%   | 0%         | 0%   | n/a       | Pending Obligation |
| PA                             | 9999    | Any Texas Town | 11                                                   | Test              | E    | L     | \$0.00       | 0%   | 0%         | 0%   | n/a       | Pending Obligation |
|                                |         |                |                                                      |                   |      |       | \$377,781.90 |      |            |      |           |                    |

2. A notification will appear at the bottom of the screen. *"Open"* the file which contains the list to be printed.

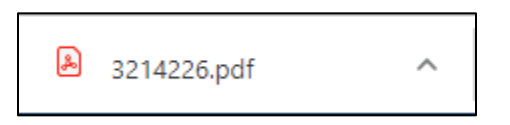

3. The list is displayed in Portable Document Format (PDF), and ready to be printed. It can also be downloaded, and saved to a desired location.

| HNGP         9999         Any Texas         8         HMAP         Unfunded         L         \$0.00         0%         0%         0%         0%         0%         0%         0%         0%         0%         0%         0%         0%         0%         0%         0%         0%         0%         0%         0%         0%         0%         0%         0%         0%         0%         0%         0%         0%         0%         0%         0%         0%         0%         0%         0%         0%         0%         0%         0%         0%         0%         0%         0%         0%         0%         0%         0%         0%         0%         0%         0%         0%         0%         0%         0%         0%         0%         0%         0%         0%         0%         0%         0%         0%         0%         0%         0%         0%         0%         0%         0%         0%         0%         0%         0%         0%         0%         0%         0%         0%         0%         0%         0%         0%         0%         0%         0%         0%         0%         0%         0%         0%         0%<                                                                                                    | Program | Grant<br># | Applicant<br>Name   | Proj<br>F# | Proj<br>S# | Project<br>Title                                 | Project<br>Type                | Size | Eligible<br>Amt | F %  | Expended<br>% | Federal<br>Paid<br>Percent | State<br>Paid<br>Percent | Status                     |
|----------------------------------------------------------------------------------------------------|---------|------------|---------------------|------------|------------|--------------------------------------------------|--------------------------------|------|-----------------|------|---------------|----------------------------|--------------------------|----------------------------|
| PA         9999         Any Texas         900         Pit 2 and 3 -<br>Road Damage         Call Control         L         \$241,928.44         75%         0%         0%         n%         n%         Close<br>in<br>Program           PA         9999         Any Texas         74         EXP Abbestos         B         L         \$135,853.46         100%         0%         0%         n%         n%         Open<br>in<br>Program           PA         9999         Any Texas         205         DR 4332.C1Y         B         L         \$0.00         0%         n%         n%         n%         Open<br>in<br>Program           PA         999         Any Texas         205         DR 4332.C1Y         B         L         \$0.00         0%         n%         n%         n%         Oblig           PA         999         Any Texas         125         Emergency<br>HoteCitive<br>Mode         B         L         \$0.00         0%         n%         n%         n%         PAd         Oblig           PA         9999         Any Texas         11         Test         E         L         \$0.00         0%         0%         n%         n%         Open           PA         9999         Any Texas         11                                                                                                    | HMGP    | 9999       | Any Texas<br>Town   |            | 8          | HMAP<br>Un-Funded<br>Plan 1                      | Unfunded<br>Action<br>Plan (P) | L    | \$0.00          | 0%   | 0%            | n/a                        | n/a                      | Pending<br>Obligation      |
| PA         9999         Any Texas         74         EXP Absentos         B         L         \$135,853.46         100%         0%         0%         0%         n/a         Open           PA         9999         Any Texas         205         DPA-4332-Cly         B         L         \$0.00         0%         0%         n/a         n/a         Pendi           PA         999         Any Texas         205         DPA-4332-Cly         B         L         \$0.00         0%         0%         n/a         n/a         Pendi           PA         999         Any Texas         75         Emergency         B         L         \$0.00         0%         0%         n/a         n/a         Pendi         Oblig           PA         999         Any Texas         75         EXP Absentos         B         L         \$0.00         0%         0%         n/a         R/a         Oblig           PA         999         Any Texas         11         Test         E         L         \$10.00         0%         0%         0%         n/a         Open           PA         999         Any Texas         11         Test         E         L         \$10.40                                                                                                    | PA      | 9999       | Any Texas<br>Town   | 900        |            | Pct 2 and 3 -<br>Road Damage                     | с                              | L    | \$241,928.44    | 75%  | 0%            | 0%                         | n/a                      | Closeout<br>in<br>Progress |
| PA         9999         Any Texas         205         DR-432-City<br>Emergency<br>Town         B         L         \$0.00         0%         0%         n/a         n/a         Pendio<br>Dblig           PA         9999         Any Texas         126         Emergency<br>Emergency<br>Town         L         \$0.00         0%         0%         n/a         n/a         Pendio<br>Dblig           PA         9999         Any Texas         75         EXP Asbettos         B         L         \$0.00         0%         0%         n/a         n/a         Pendio<br>Dblig           PA         9999         Any Texas         75         EXP Asbettos         B         L         \$0.00         0%         0%         n/a         n/a         Pendio<br>Dblig           PA         9999         Any Texas         10         Test         E         L         \$0.00         0%         0%         n/a         n/a         Pendio<br>Dblig           PA         9999         Any Texas         11         Test         E         L         \$10.00         0%         0%         0%         n/a         Pendio<br>Dblig         Pendio         Pendio         Pendio         Pblig         Phlig         Pendio         Pblig         Pblig                                                                                                    | PA      | 9999       | Any Texas<br>Town   | 74         |            | EXP Asbestos<br>Abatement<br>and F               | в                              | L    | \$135,853.46    | 100% | 0%            | 0%                         | n/a                      | Open                       |
| PA         999         Any Texas         126         Emergency<br>Provide         B         L         \$0.00         0%         0%         n/a         n/a         Pendl<br>Oblig           PA         999         Any Texas         75         EXP Asbestos         B         L         \$0.00         0%         0%         n/a         n/a         Pendl<br>Oblig           PA         999         Any Texas         75         EXP Asbestos         B         L         \$0.00         0%         0%         n/a         n/a         Pendl<br>Oblig           PA         999         Any Texas         10         Test         E         L         \$0.00         0%         0%         n/a         n/a         Oblig           PA         999         Any Texas         15         Test         E         L         \$10.06.07         0%         0%         n/a         Open           PA         999         Any Texas         15         Test         E         L         \$10.40.06.07         0%         0%         n/a         Open           PA         999         Any Texas         15         Test         E         L         \$10.46.10.3         90%         0%         n/a <td< td=""><td>PA</td><td>9999</td><td>Any Texas<br/>Town</td><td>205</td><td></td><td>DR-4332-City<br/>Emergency<br/>Protective</td><td>В</td><td>L</td><td>\$0.00</td><td>0%</td><td>0%</td><td>n/a</td><td>n/a</td><td>Pending<br/>Obligation</td></td<> | PA      | 9999       | Any Texas<br>Town   | 205        |            | DR-4332-City<br>Emergency<br>Protective          | В                              | L    | \$0.00          | 0%   | 0%            | n/a                        | n/a                      | Pending<br>Obligation      |
| PA         9999         Any Texas         75         EXP Abbetos         B         L         9.0.00         0%         0%         n/a         n/a         Pend<br>Oblig           PA         9999         Any Texas         400         Harry Park         G         L         \$0.00         0%         0%         n/a         n/a         Pend<br>Oblig           PA         9999         Any Texas         11         Test         E         L         \$0.00         0%         0%         n/a         n/a         Pend<br>Oblig           PA         9999         Any Texas         11         Test         E         L         \$10.00         0%         0%         n/a         n/a         Pend<br>Oblig           PA         9999         Any Texas         12         Test         E         L         \$143,368.40         75%         0%         0%         n/a         Open           PA         9999         Any Texas         120         RP-4332-City         B         L         \$130,461.93         90%         0%         n/a         Open           Protective<br>Messures City         Protective<br>Messures City         N         Na         Na         Na         Open           PA                                                                                                    | PA      | 9999       | Any Texas<br>Town   | 126        |            | Emergency<br>Protective<br>Measures City<br>Wide | В                              | L    | \$0.00          | 0%   | 0%            | n/a                        | n/a                      | Pending<br>Obligation      |
| PA         9999         Any Texas         490         Harry Park<br>Trail         G         L         \$0.00         0%         0%         n/a         n/a         Pend<br>Oblig           PA         9999         Any Texas         11         Test         E         L         \$0.00         0%         0%         0%         0%         Pend<br>Oblig         Oblig           PA         9999         Any Texas         15         Test         E         L         \$10.00         0%         0%         0%         n/a         Pend<br>Oblig         Oblig           PA         9999         Any Texas         10         Dexta322-Clty         B         L         \$161,066.87         100%         0%         0%         n/a         Open           County         County         County         Emergency<br>Protective<br>Measures City         L         \$131,461.93         90%         0%         n/a         Open           PA         9999         Any Texas         80         Clt Abstras         B         L         \$131,451.93         90%         0%         n/a         Open           PAU         9999         Any Texas         80         Clt Abstras         B         L         \$131,452.39         75%                                                                                                    | PA      | 9999       | Any Texas<br>Town   | 75         |            | EXP Asbestos<br>Abatement<br>and E               | В                              | L    | \$0.00          | 0%   | 0%            | n/a                        | n/a                      | Pending<br>Obligation      |
| PA         999         Any Texas         11         Test         E         L         \$10.00         0%         0%         0%         n/a         Pendidblig           PA         9999         Any Texas         15         Test         E         L         \$143,368.44         75%         0%         0%         n/a         Open           PA         9999         Any Texas         15         Test         E         L         \$143,368.44         75%         0%         0%         n/a         Open           PA         9999         Any Texas         10         DR-4332-City         B         L         \$130,461.93         90%         0%         n/a         Open           PA         999         Any Texas         130         Protective         B         L         \$131,461.93         90%         0%         n/a         Open           PA         9999         Any Texas         80         Abbit         L         \$131,451.93         90%         0%         n/a         Open           Wdds         Wdds         Mathematic         Abbit         Abbit         Abbit         N/a         Open           PAU         9999         Any Texas         95                                                                                                    | PA      | 9999       | Any Texas<br>Town   | 490        |            | Harry Park<br>Trail                              | G                              | L    | \$0.00          | 0%   | 0%            | n/a                        | n/a                      | Pending<br>Obligation      |
| PA         9999         Any Texas         15         Test         E         L         \$143,368.46         75%         0%         0%         n/a         Open           PA         9999         Any Texas         15         DP.4.312-City         B         L         \$169,066.87         100%         0%         0%         n/a         Open           PA         9999         Any Texas         30         Emergency<br>Emergency<br>Protective         L         \$130,461.93         90%         0%         0%         n/a         Open           PA         9999         Any Texas         30         Emergency<br>Measures City         L         \$130,461.93         90%         0%         n/a         Open           PA         9999         Any Texas         80         EXPANDENT         L         \$130,461.93         90%         0%         n/a         Open           PA         9999         Any Texas         80         EXPANDENT         L         \$130,461.93         90%         0%         n/a         Open           PA         9999         Any Texas         80         EXPANDENT         L         \$131,452.39         75%         0%         0%         n/a         Open           P                                                                                                    | PA      | 9999       | Any Texas<br>Town   | 11         |            | Test                                             | E                              | L    | \$0.00          | 0%   | 0%            | 0%                         | n/a                      | Pending<br>Obligation      |
| PA         9999         Any Texas         210         DR-432-City         B         L         \$169,066.87         100% 0%         0%         0%         n/a         Open           PA         9999         Any Texas         130         Emergency<br>Protective         PL         \$130,461.93         90%         0%         0%         n/a         Open           PA         9999         Any Texas         130         Emergency<br>Measures City         L         \$130,461.93         90%         0%         0%         n/a         Open           PA         9999         Any Texas         80         EXP Asbestos         B         L         \$135,853.46         100%         0%         n/a         Open           Any Texas         80         EXP Asbestos         B         L         \$131,492.39         75%         0%         0%         n/a         Open           PA         9999         Any Texas         495         Harry Yark         G         L         \$191,492.39         75%         0%         0%         n/a         Open                                                                                                    | PA      | 9999       | Any Texas<br>County | 15         |            | Test                                             | E                              | L    | \$143,368.84    | 75%  | 0%            | 0%                         | n/a                      | Open                       |
| PA         9999         Any Texas         130         Emergency<br>Protective<br>Measures City<br>Wide         B         L         \$130,461.93         90%         0%         0%         n/a         Open           PA         9999         Any Texas         80         EXP Asbeatos         B         L         \$135,853.46         100%         0%         0%         n/a         Open           PA         9999         Any Texas         80         EXP Asbeatos         B         L         \$135,853.46         100%         0%         n/a         Open           PA         9999         Any Texas         495         Harry Yank         G         L         \$191,492.39         75%         0%         0%         n/a         Open                                                                                                    | PA      | 9999       | Any Texas<br>County | 210        |            | DR-4332-City<br>Emergency<br>Protective          | В                              | L    | \$169,066.87    | 100% | 0%            | 0%                         | n/a                      | Open                       |
| PA         9999         Any Texas         B0         EXP Asbestos         B         L         \$135,853.46         100%         0%         0%         n/a         Open           Abstement         and E         and E         and E         b         101,102.239         75%         0%         0%         n/a         Open           PA         9999         Any Texas         495         Harry Yark         G         L         \$131,492.39         75%         0%         0%         n/a         Open                                                                                                    | PA      | 9999       | Any Texas<br>County | 130        |            | Emergency<br>Protective<br>Measures City<br>Wide | В                              | L    | \$130,461.93    | 90%  | 0%            | 0%                         | n/a                      | Open                       |
| PA 9999 Any Texas 495 Harry Park G L \$191,492.39 75% 0% 0% n/a Open                                                                                                    | PA      | 9999       | Any Texas<br>County | 80         |            | EXP Asbestos<br>Abatement<br>and E               | В                              | L    | \$135,853.46    | 100% | 0%            | 0%                         | n/a                      | Open                       |
| County ITali                                                                                                    | PA      | 9999       | Any Texas<br>County | 495        |            | Harry Park<br>Trail                              | G                              | L    | \$191,492.39    | 75%  | 0%            | 0%                         | n/a                      | Open                       |
| \$1,148,025.39                                                                                                    |         |            |                     |            |            |                                                  |                                |      | \$1,148,025.39  |      |               |                            |                          |                            |